# 管理画面 イベント設定手順 (イベント主催者向け)

イベント機能とは

# 参加申込の受付、参加費の徴収、試合結果の掲載など、 各地のイベントに関する情報・データを集約できる機能です。

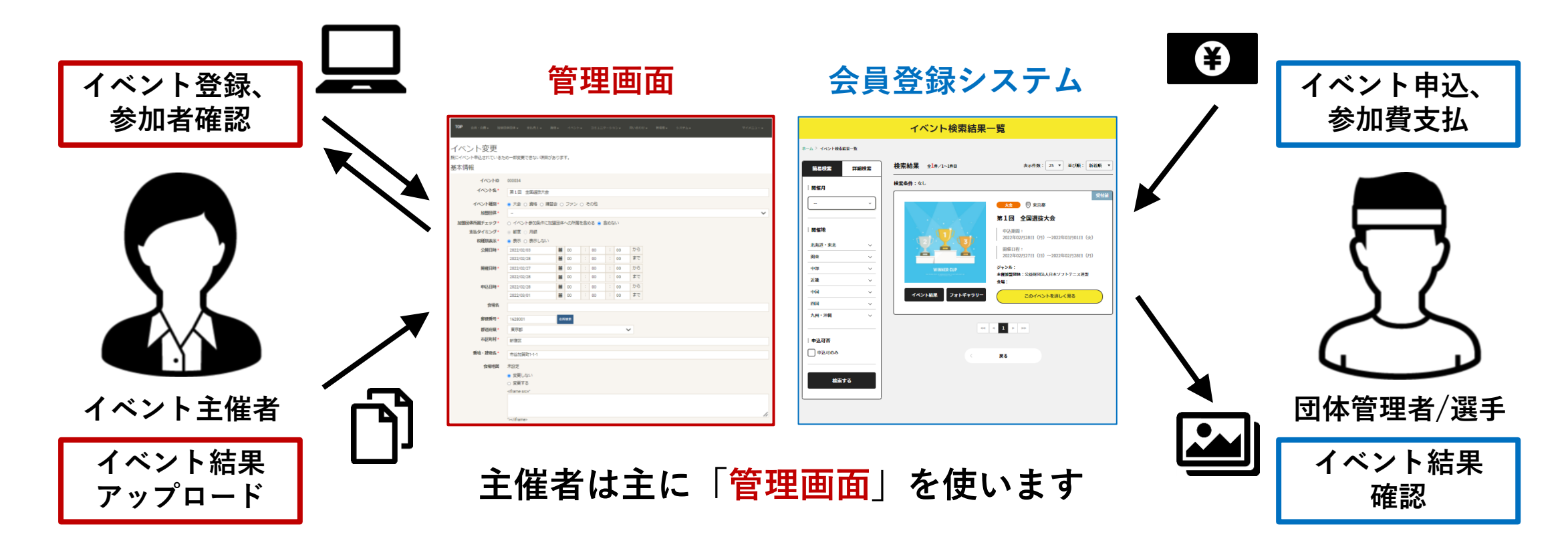

イベントに関する主催者のフロー

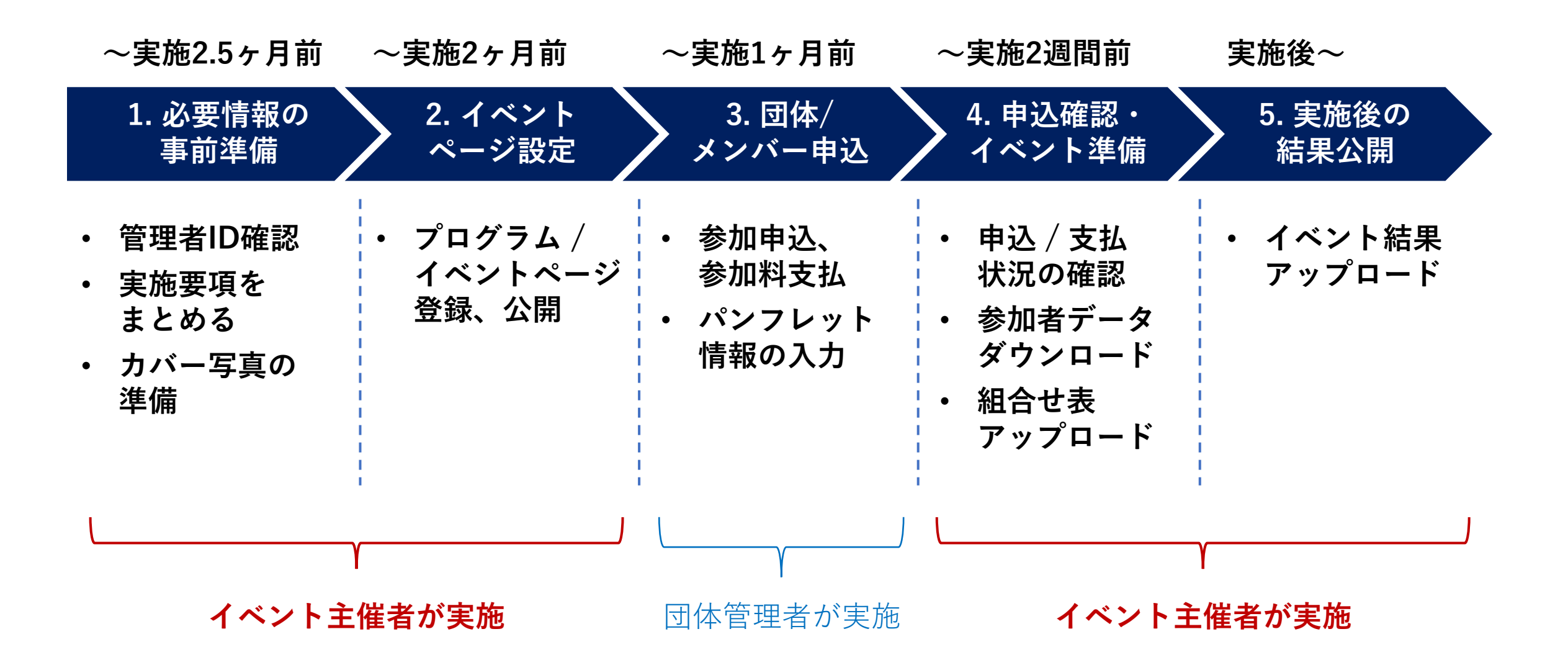

3

イベント要項、カバー写真の準備

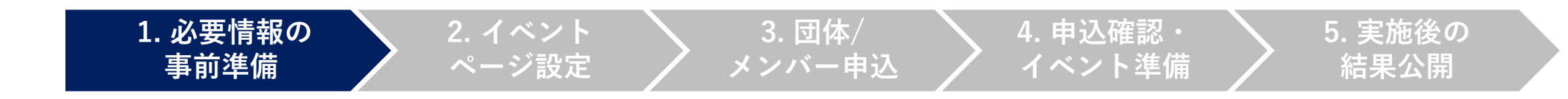

管理画面で入力を始める前に、事前に以下を揃えておくとスムーズに登録できます。

#### 実施要項

テキストで準備、もしくは リンク先を確認しておく

|       | <u>(3)</u>     | 第3回全日本ミック                                                      | スダブルスソフ                                                                                                    | トテニ                                      | ス選手権大会                                                                                               |
|-------|----------------|----------------------------------------------------------------|----------------------------------------------------------------------------------------------------|------------------------------------------|----------------------------------------------------------------------------------------------------|
| 1.主   | 保              | (公財)日本ソフトテニ                                                    | ス連盟                                                                                                    |                                          |                                                                                                    |
| 2.主   | ¥              | 福島県ソフトテニス通                                                     | 塑                                                                                                    |                                          |                                                                                                    |
| 3.39  | Ħ              | 2022年6月18日(土)<br>6月19日(日)<br>6月20日(月)<br>※コロナ感染拡大I<br>分削開催する場合 | 受 付<br>開 会 式<br>競技開始<br>競技開始<br>子 備 日<br>防止のため、大会<br>合がある。なお、                                                   | 午<br>午<br>午<br>町日の場                      | 前3時~午前3時50分<br>前3時30分~<br>前3時30分~<br>前3時~<br>2年前4年に男子等<br>1合は事前に周知する。                                |
| 4. 🚓  | *              | 一 般                                                            | ゲニスパーク<br>※荒天時<br>ルネサンス欄:<br>工艺10面)<br>〒963-6123 4<br>TEL: 0247-33-                                             | 81余(<br>倉デニ<br>画島県<br>-4111              | (全天発型12週)<br>2スコート(圏内全天装型4道・砂入り人<br>3度自川郡機會町大字開口字一本松43-1                                             |
|       |                | 35 殿~70 殿                                                      | 会律総合運動<br>〒965-0826<br>TEL: 0244-28                                                                             | 公園デ<br>合津岩<br>I-4440                     | トニスコート(砂入り人工芝 20 画)<br>香松市門田御山宇村上 164<br>)                                                           |
| 5. 種  | <del>9</del> 1 | ミックスダブルス                                                       | 一般・35歳・45)                                                                                                    | 表・50                                     | 0歳・55歳・60歳・65歳・70歳                                                                                   |
| 6.年齢者 | (限             | 一般の部 年齢<br>35歳 202<br>45歳<br>50歳<br>55歳<br>60歳<br>65歳<br>70歳   | (新設しない、<br>12年4月1日現在で<br>パ<br>パ<br>パ<br>パ<br>パ<br>パ<br>パ<br>パ<br>パ<br>パ<br>パ<br>パ<br>パ<br>パ<br>パ<br>パ<br>パ<br>パ | 第35歳<br>45<br>50<br>55<br>60<br>65<br>70 | にしたの者<br>タ<br>タ<br>タ<br>タ<br>タ<br>タ<br>タ<br>タ<br>タ<br>タ<br>タ<br>タ<br>タ<br>タ<br>タ<br>タ<br>タ<br>タ<br>タ |
| 7.N - | N              | ソフトテニスハン                                                       | ドブックによる(?<br>- 8 -                                                                                              | 4-s                                      | <i>ヽマッチ</i> )                                                                                        |

### 参加規約

テキストで準備、もしくは PDFなどでまとめておく (必要な場合のみ)

### カバー画像

正方形で画像を用意すると 綺麗に表示されます (526×526pxを推奨)

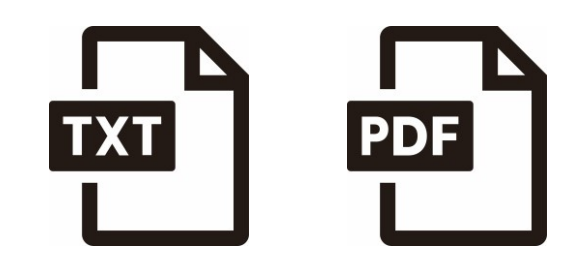

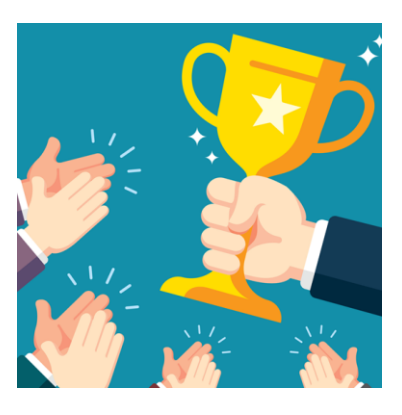

# 管理画面のログイン方法

1. 必要情報の

事前準備

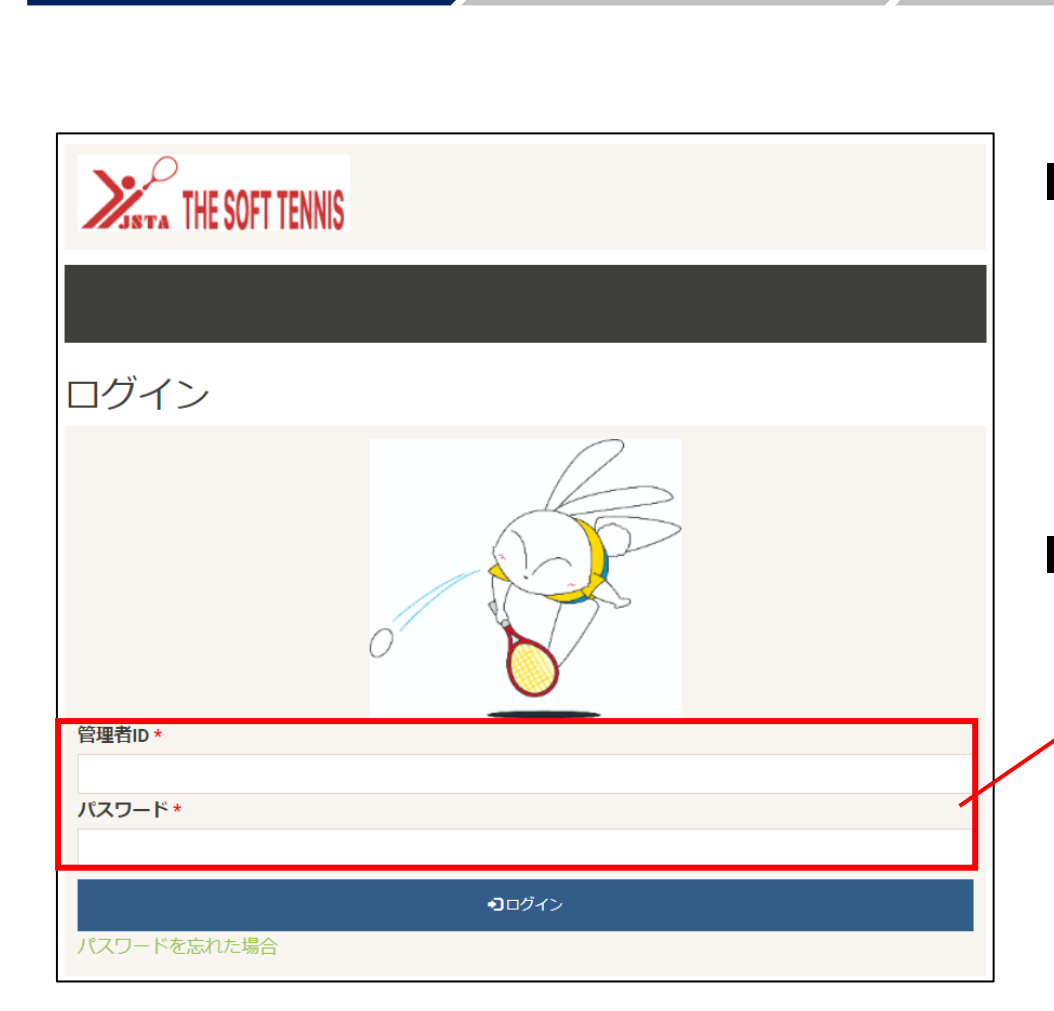

2. イベント

ページ設定

### ■ 管理画面URL

3. 団体/

メンバー申込

https://jstaadmin.sportscom.jp/login/Login.action

4. 申込確認・

イベント準備

5. 実施後の

結果公開

### ■ 管理者ID、パスワード

各加盟団体宛にメール送付されている 管理者ID、パスワードでログインしてください。

※仮パスワードは初めに変更が必要です。 仮パスワードは「jsta\_1234」で設定されています。

イベントページ登録の順序

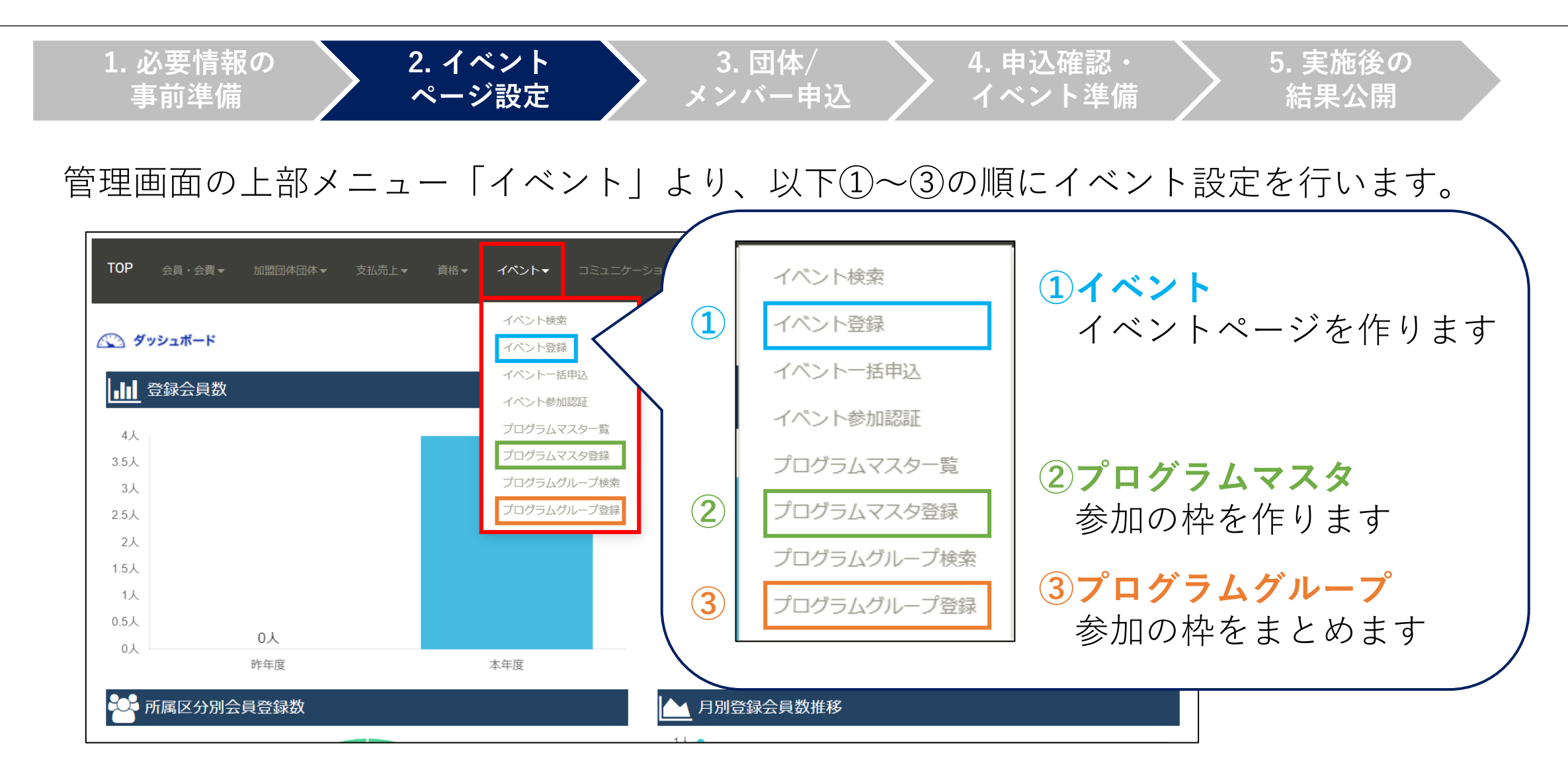

(参考)会員登録システムでの画面イメージ

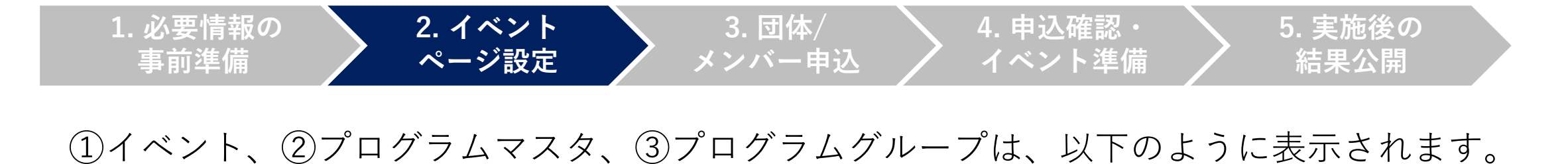

|                                                                                                    | - ①イベント                                                                                                    |                     |
|----------------------------------------------------------------------------------------------------|----------------------------------------------------------------------------------------------------|---------------------|
| Refit時-2022年13月31日(約)19:59:27     イベントⅠD:000034     第1回 全国選抜大会 Step                                                                                                    |                                                                                                    |                     |
| 日本     日本     日 | 留語 団体で申し込み     ち支払いする費用を選択してください。     sixTroの金額の他に知道シスプム利用料がかります。                                                                               | ③プログラムグループ          |
|                                                                                                    | 対象年代:一般     チーム申込はこちら       男子の部     2,000円(税込)                                                                                                 |                     |
|                                                                                                    | 女子の部 2,000円(税込) 申し込む                                                                                                    | > ②プログラムマスタ         |
| 各税資料・私服装 フォトポャラリ−<br><br>日記                                                                                                    | ● 予定用用は食用しみたりの解析となります。参加人物により下記金額のほかに作用が生まする場合があります。 ● 下記用用は食用しんたりの解析となります。参加人物により下記金額のほかに作用が生まする場合があります。 ● ● ● ● ● ● ● ● ● ● ● ● ● ● ● ● ● ● ● | <u>〜</u> ③プログラムグループ |
| ■2000年4月40日1日)<br>受付 年前回号                                                                                                    | <ul> <li>         ・ まての金融の他に知道システム形用料がかかります。         ・         ・         ・</li></ul>                                                            |                     |
| 1増が確決中止となった場合、日間に開催します。<br>                                                                                                    | ジネタイブ: フリー     0円(税込)     申し込む       男子選手     0円(税込)     申し込む                                                                                   | >②プログラムマスタ          |
| 東京都派谷林神道21-1                                                                                                    | 女子選手 013 (VILLS) 中日上日                                                                                                    |                     |

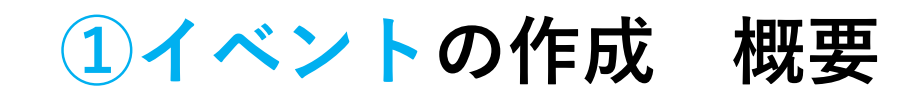

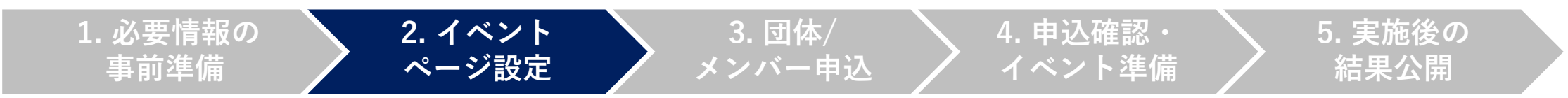

### イベントページを作成し、②で作ったプログラムグループを紐づけます。

| TOP 会員·会費 <del>▼</del> 加盟団体 |       | <b>イベント→</b> ⊃ミュニケ- | -           |
|-----------------------------|-------|---------------------|-------------|
|                             |       | イベント検索              | ]           |
| ダッシュボード                     |       | イベント登録              |             |
|                             |       | イベントー括申込            | Ν           |
|                             |       | イベント参加認証            | $  \rangle$ |
| 5人                          | <br>_ | プログラムマスター覧          | $  \rangle$ |
| 4.5人                        |       | プログラムマスタ登録          |             |
| 4人                          |       | プログラムグループ検索         | $  \rangle$ |
| 3.5人 3人                     |       | プログラムグループ登録         | \           |

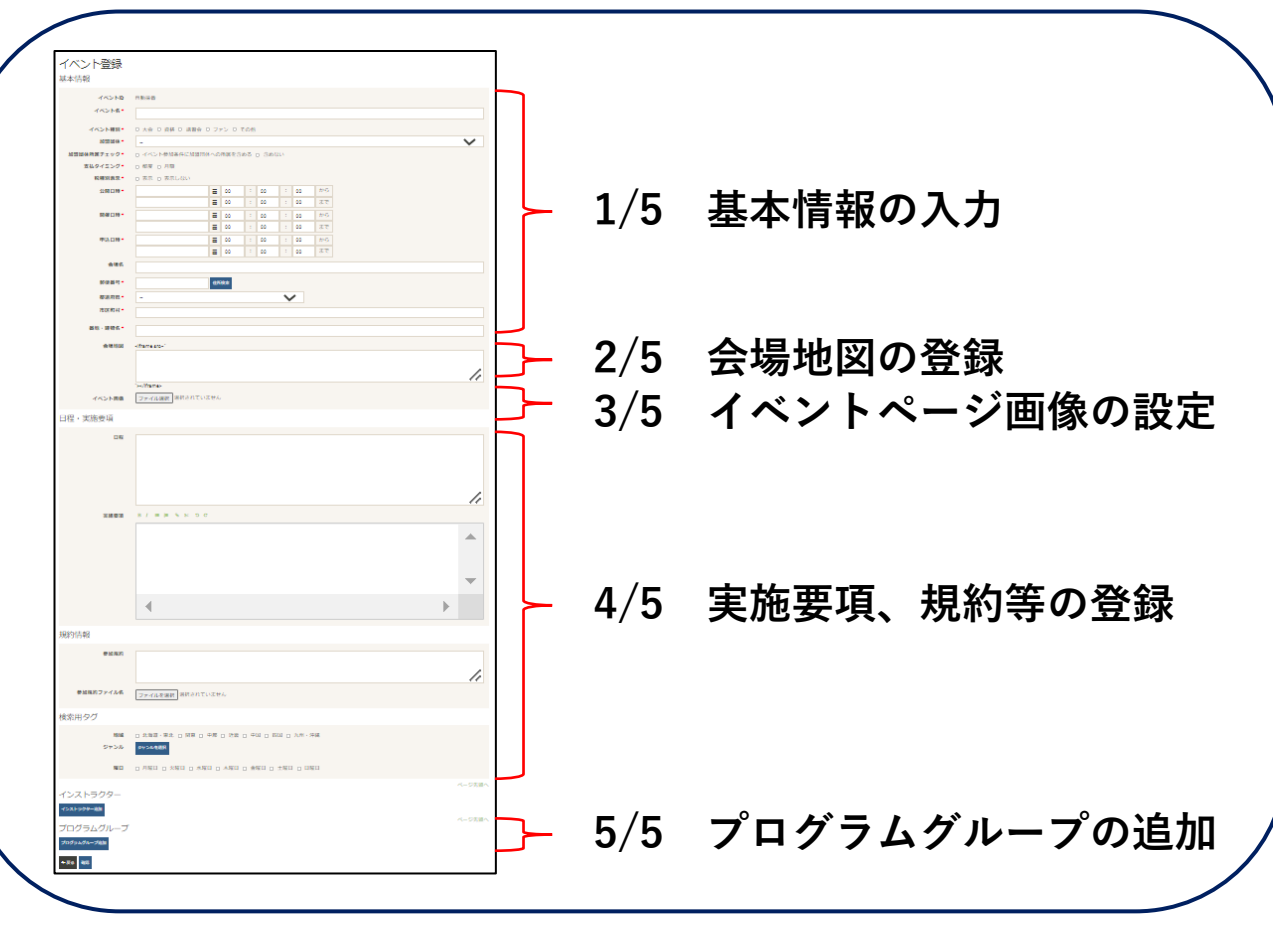

8

**①イベントの作成 1/5「基本情報の入力」** 

1. 必要情報の 事前準備 2. イベント <u>ページ</u>設定 3. 団体/ メンバー申込

/ 4. 申込確認・ 申込 / イベント準備 5. 実施後の 結果公開

イベント名、公開/開催/申込日時、会場などの入力をします。

| イベント登録                                  |                                                                                                    | 項目      | ルール               |                      |
|-----------------------------------------|----------------------------------------------------------------------------------------------------|---------|-------------------|----------------------|
| 本本・IFFTX<br>イベントID<br>イベント名*<br>イベント種別* | 自動採番<br>【東京都】第100回 公式大会<br>● 大会 ○ 資格 ○ 講習会 ○ ファン ○ その他                                                                                                    | イベント名   | 【開催県】+~<br>※頭には【開 | イベント名<br>崔県】を付けてください |
| 加盟団体所属チェック*<br>支払タイミング*                 | <ul> <li>● イベント参加条件に加盟団体への所属を含める ○ 含めない</li> <li>● 都度 ○ 月額</li> </ul>                                                                                                    | イベント種別  | いずれか選択            |                      |
| 税種別表示 *<br>公開日時 *                       | <ul> <li>● 表示 ○ 表示しない</li> <li>2023/04/01</li> <li>2023/05/31</li> <li>00</li> <li>00<!--</th--><th>加盟団体所属</th><th>含める</th><th>所属団体、会員のみ参加可</th></li></ul> | 加盟団体所属  | 含める               | 所属団体、会員のみ参加可         |
| 開催日時 *                                  | 2023/05/30         ≦         00         :         00         :         00         :         00         :         00         から           2023/05/31         ≦         00         :         00         :         00         :         00         まで                                                                                                    | チェック    | 含めない              | 所属は問わない              |
| 申込日時 *                                  | 2023/04/16     ■     00     :     00     :     00     から       2023/04/30     ■     00     :     00     :     00     まで                                                                                                    | 支払タイミング | 都度                |                      |
| 申込表示 *                                  | 個人申込 ○表示 ④表示しない<br>団体申込 ○表示 ④表示しない<br>団体作礼 ●表示 ○表示しない                                                                                                    | 税種別表示   | 表示                |                      |
| 会場名                                     | oc競技場                                                                                                    | 申込表示    | 個人申込              | 表示しない                |
| 郵便番号 *<br>都道府県 *                        | 1234567     在所续索       東京都     ✓                                                                                                    |         | 団体申込              | 表示                   |
| 中区町村 *<br>番地・建物名 *                      | ○○区<br>123番地                                                                                                    |         | 団体代行申込            | 表示                   |

# **1イベントの作成 2/5「会場地図の登録」**

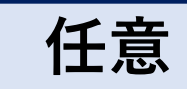

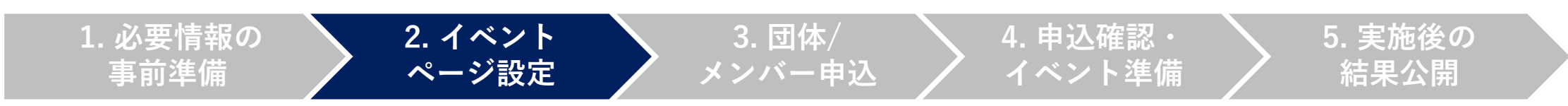

会場地図のHTMLリンクを取得し、イベント画面に貼り付けます。

1. Google Mapで住所を検索し、リンクをコピー

https://www.google.com/maps/

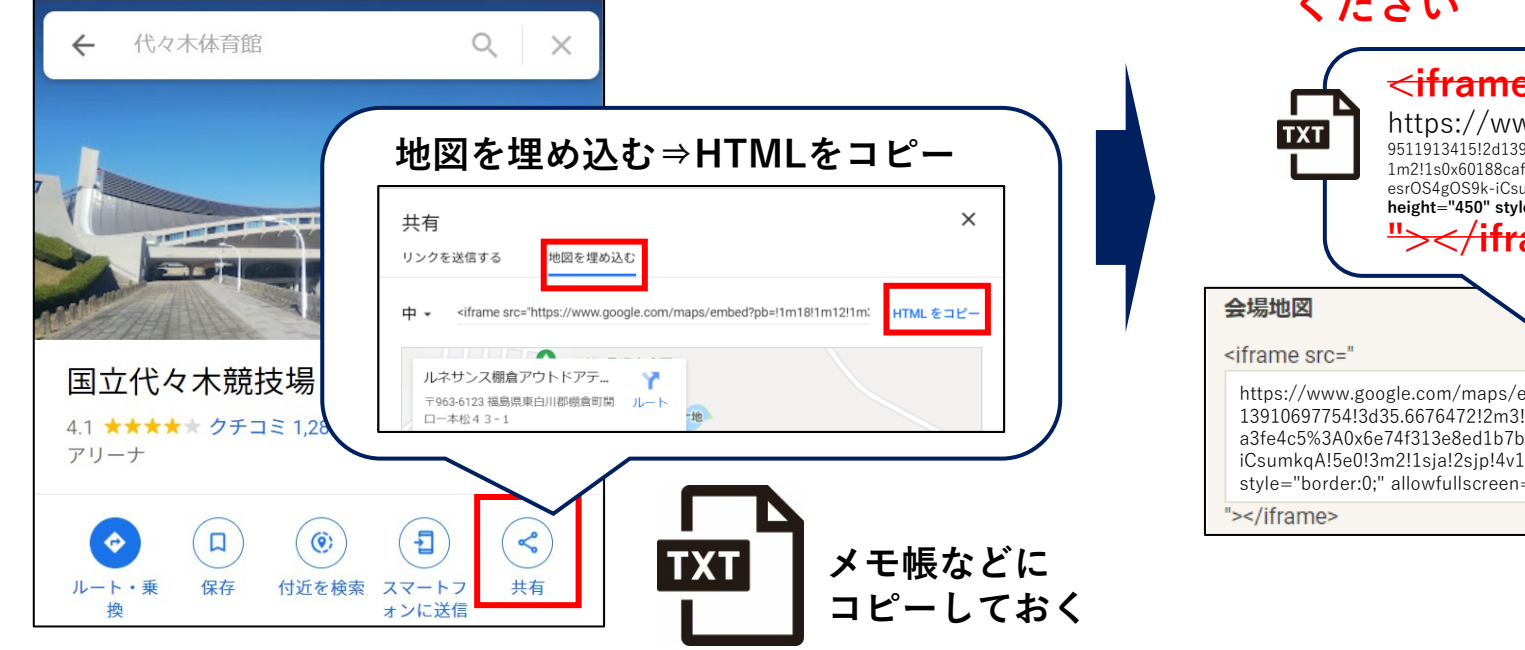

### 2. コピーしたリンクを貼り付ける

### ※<u>赤の取り消し線部分を削除して</u>貼り付けて ください

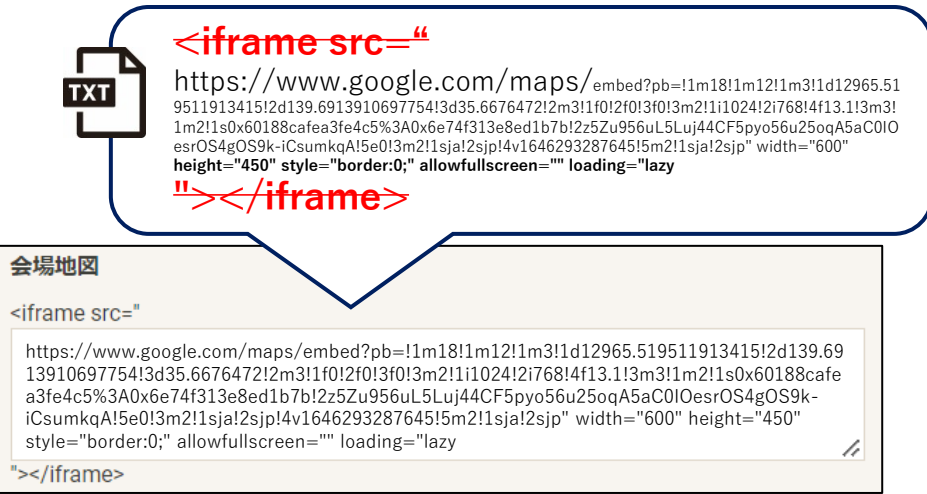

# **1イベントの作成 3/5「イベントページ画像の設定」**

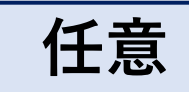

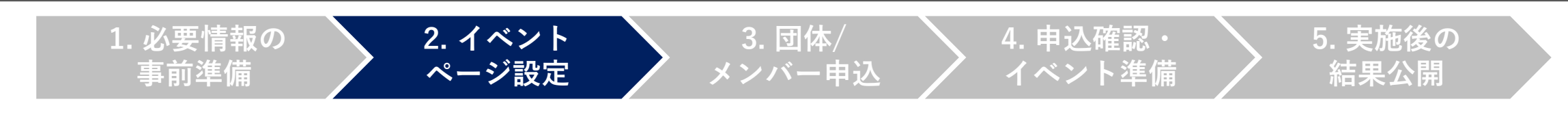

画像は<u>正方形(最大526×526px)</u>でアップロードすると、ボタンに被らず表示できます。

1. ファイル選択ボタンを押す

| イベント画像 ファイル選択 選択されていません | イベント画像 | ファイル選択 | 選択されていません |
|-------------------------|--------|--------|-----------|
|-------------------------|--------|--------|-----------|

2. ファイルを選択する

<ご自身のPCのフォルダ内ファイル>

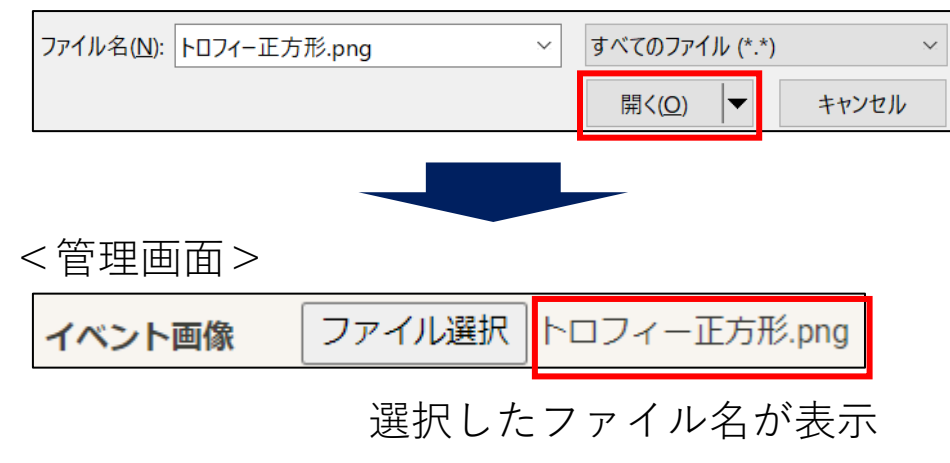

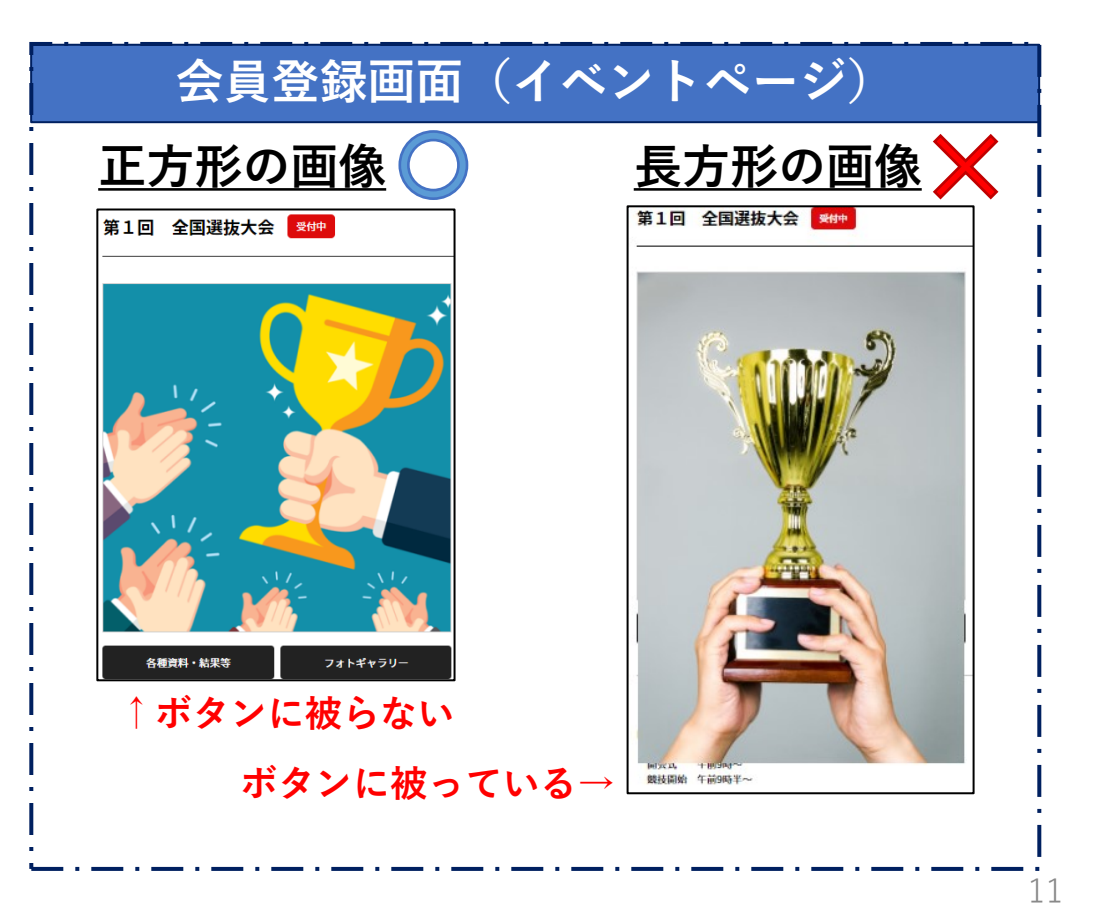

# **1イベントの作成** 4/5「実施要項、規約等の登録」

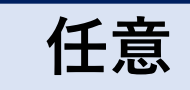

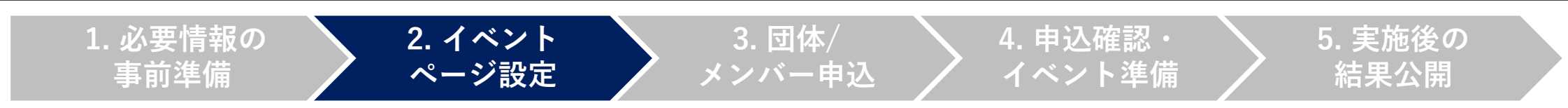

日程・実施要項の入力、参加規約や検索用タグを登録します。

日程 日程、実施スケジュールを記載

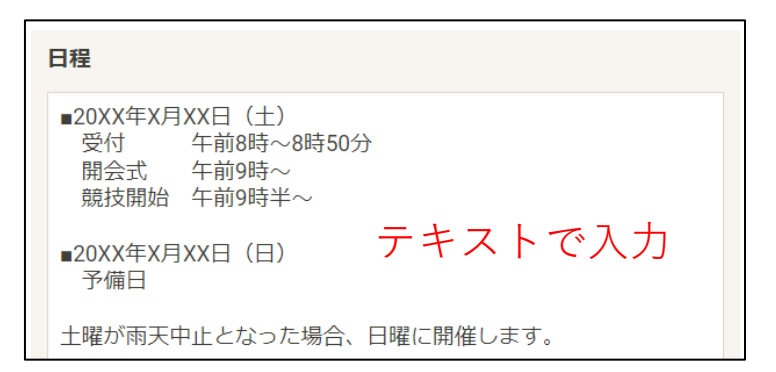

規約情報 参加規約があれば入力もしくは登録

| 規約情報      |                |                                 |
|-----------|----------------|---------------------------------|
| 参加規約      | 本大会への申込        | は、以下参加規約への同意が必要です。              |
| 参加規約ファイル名 | 未設定<br>〇 変更しない | PDFなどでまとめた規約は<br><u>こち</u> らで登録 |

検索用タグ 会員が見つけやすくなるよう、タグを設定

実施要項 実施要項のリンクを貼り付け

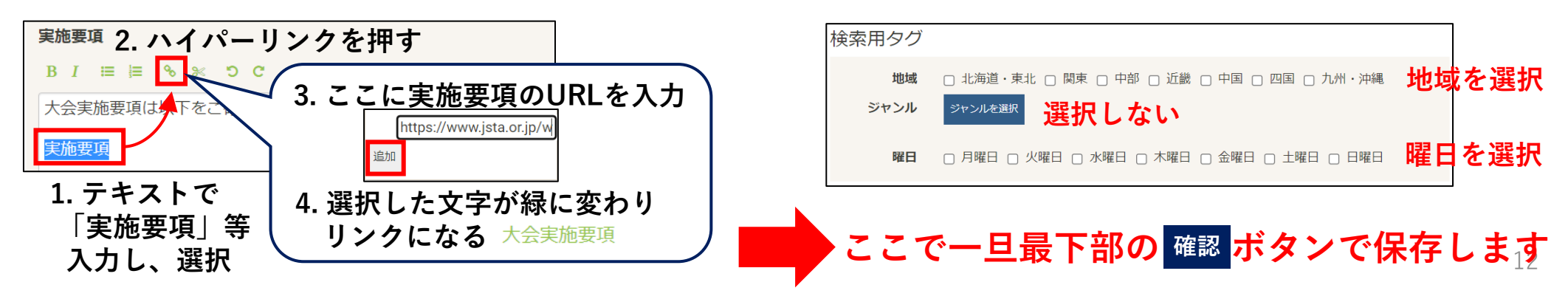

②プログラムマスタの作成(=参加の枠を作る)

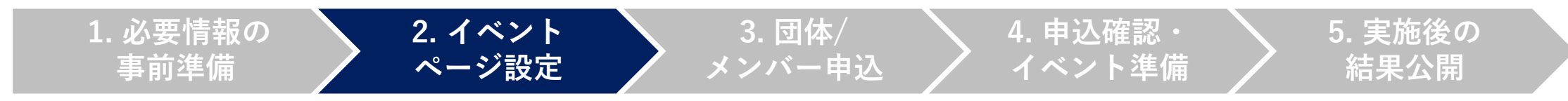

参加費の徴収ごとに、プログラムマスタを作ります(登録料、男女など)。

| プログラムマス          | 夕登録                                               | 項目       | ルール                |
|------------------|---------------------------------------------------|----------|--------------------|
| プログラムID *        | 00_XXXXX                                          | プログラムID  | 県番号(数字2桁)_+任意の半角英数 |
| イベント種別           |                                                   | イベント種別   | 大会/資格/講習会…から一つ選択   |
| プログラム者へ          | 労士 豆 球科のリ                                         | プログラム名   | 男女別や登録料ありなしで記載     |
| 支払タイミング*         | ● 都度 ○ 月額                                         | プログラム種類名 | (空欄でOK)            |
| 金額*              | 1000 円                                            | 支払タイミング  | 都度                 |
| 税種別 *<br>受講タイプ * | <ul> <li>○ 柷扳 ● 柷込</li> <li>●フリー ○回数制限</li> </ul> | 税種別      | 税込                 |
| プログラム費種別 *       | ● 会員 ○ 団体                                         | 受講タイプ    | フリー                |
|                  | 認後、登録                                             | プログラム費種別 | 会員                 |

<mark>このプログラムマスタは、イベントに合わせて複数登録を繰り返します。</mark>

## (参考) 都道府県の番号一覧

### プログラム/グループIDの頭に付ける都道府県の番号一覧は以下の通りです。

| 番号 | 都道府県 | 番号 | 都道府県 | 番号 | 都道府県 | る | 番号 | 都道府県 | 番号 | 都道府県 |
|----|------|----|------|----|------|---|----|------|----|------|
| 00 | 日本連盟 | 10 | 群馬県  | 20 | 福井県  | 3 | 30 | 和歌山県 | 40 | 福岡県  |
| 01 | 北海道  | 11 | 埼玉県  | 21 | 静岡県  | 3 | 31 | 鳥取県  | 41 | 佐賀県  |
| 02 | 青森県  | 12 | 千葉県  | 22 | 愛知県  | 3 | 32 | 島根県  | 42 | 長崎県  |
| 03 | 岩手県  | 13 | 東京都  | 23 | 三重県  | 3 | 33 | 岡山県  | 43 | 熊本県  |
| 04 | 宮城県  | 14 | 神奈川県 | 24 | 岐阜県  | 3 | 34 | 広島県  | 44 | 大分県  |
| 05 | 秋田県  | 15 | 山梨県  | 25 | 滋賀県  | 3 | 35 | 山口県  | 45 | 宮崎県  |
| 06 | 山形県  | 16 | 新潟県  | 26 | 京都府  | 3 | 36 | 徳島県  | 46 | 鹿児島県 |
| 07 | 福島県  | 17 | 長野県  | 27 | 大阪府  | 3 | 37 | 香川県  | 47 | 沖縄県  |
| 08 | 茨城県  | 18 | 富山県  | 28 | 兵庫県  | 3 | 38 | 愛媛県  | 48 | 日本学連 |
| 09 | 栃木県  | 19 | 石川県  | 29 | 奈良県  | 3 | 39 | 高知県  |    |      |

# ③プログラムグループの作成(=参加の枠をまとめる) 1/3

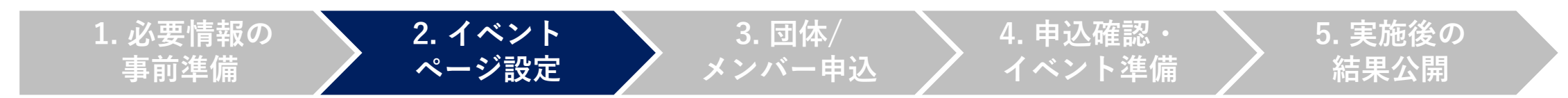

### プログラムマスタをまとめるために、「プログラムグループ」の箱を作ります。

|     | プログラムグル                       | ープ登録                               | 項目          | ルール                    |
|-----|-------------------------------|------------------------------------|-------------|------------------------|
|     | プログラムグループID *<br>プログラムグループタ * | 00_XXXXXX<br>男子申し込み                | プログラムグループID | 県番号(数字2桁)_+<br>任意の半角英数 |
|     | プログラム費種別*                     | ● 会員 ○ 団体                          | プログラムグループ名  | 男子/女子申し込み等             |
|     | 加盟団体所属区分                      | - いずれか選択                           | プログラム費種別    | 会員                     |
|     | 対象年代*                         | ✔ 小学生 □ 中学生 □ 高校生 □ 大学生 □ 一般 □ シニア | 加盟団体所属区分    | いずれか選択                 |
|     | 税種別*                          | ○ 税抜 ● 税込                          |             | ※選択しないと後でエ             |
| 入力学 | 表示<br>有無 *<br>ま<br>で<br>したら押す | ● 有り ○ 無し                          |             | ラーが出ます                 |
|     | プログラム追加                       |                                    | 対象年代        | いずれか選択                 |
|     |                               |                                    | 税種別         | 税込                     |
|     |                               |                                    | 表示有無        | 有り                     |

# ③プログラムグループの作成(=参加の枠をまとめる) 2/3

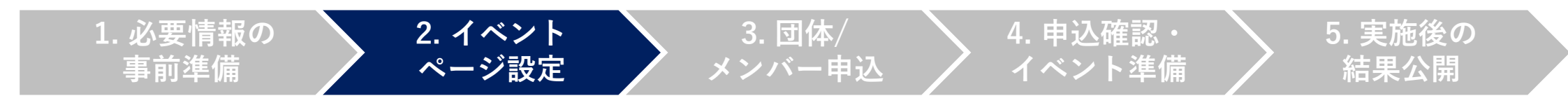

②で作ったプログラムマスタを紐づけます。

(前ページ「プログラム追加ボタン」 プログラム追加 押下後)

#### 検索画面

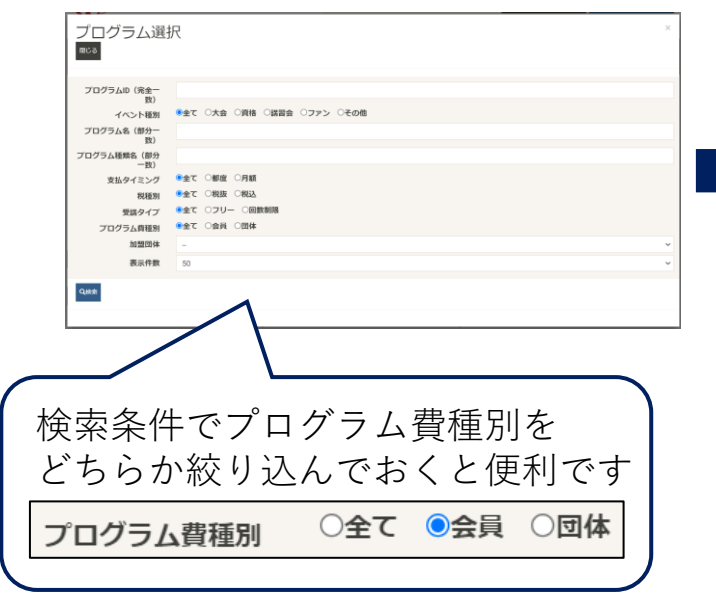

検索結果(登録済のプログラムマスタが表示される)

| 選択 | II<br>ID<br>日でける | ↓<br>プログ | <b>は</b> プログラム<br>名<br>ラムマス | けプログラ<br>ム<br>種類名<br>タにチ | <sup>支払タイミン</sup><br>グ<br>エックマ | <sub>金額</sub><br>を入す | <sup>税種</sup> 別<br>しる | <sup>受講タイ</sup><br>プ<br>(複数 | ァ<br>女i | ログラム費和<br>別<br><mark>選択可</mark> | 重 加盟団体<br>)          |
|----|------------------|----------|-----------------------------|--------------------------|--------------------------------|----------------------|-----------------------|-----------------------------|---------|---------------------------------|----------------------|
|    | 220203_1         | その他      | 男子の部                        |                          | 都度                             | 2,000<br>円           | 税込                    | フリー                         |         | 団体                              | 公益財団法人日本ソフトテニス連<br>盟 |
|    | 220225_01        | その他      | 女子の部                        |                          | 都度                             | 2,000<br>円           | 税込                    | フリー                         |         | 団体                              | 公益財団法人日本ソフトテニス連<br>盟 |
|    | 220225_02        | 資格       | 男子選手                        |                          | 都度                             | 0円                   | 税込                    | フリー                         |         | 会員                              | 公益財団法人日本ソフトテニス連<br>盟 |
|    | 220225_03        | その他      | 女子選手                        |                          | 都度                             | 0円                   | 税込                    | フリー                         |         | 会員                              | 公益財団法人日本ソフトテニス連盟     |

# ③プログラムグループの作成(=参加の枠をまとめる) 3/3

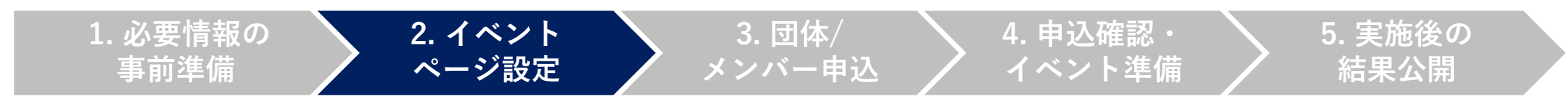

プログラムマスタ(参加の枠)ごとの定員数、表示順を決めます。

(前ページ「プログラムマスタ」にチェック⇒ 滩 押下後)

| プログラムID   | イベント<br>種別 | プログラム名 | プログラム種類名 | 支払<br>タイミング | 金額         | 団体<br>代行値引金額 | 税種別 | 受講タイプ | プログラム費<br>種別 | 加盟団体                         | 定員数* | 表示順* | 備考   |     |
|-----------|------------|--------|----------|-------------|------------|--------------|-----|-------|--------------|------------------------------|------|------|------|-----|
| 220203_1  | その他        | 男子の部   |          | 都度          | 2,000<br>円 |              | 税込  | フリー   | 団体           | 公益財団<br>法人日本<br>ソフトテ<br>ニス連盟 |      | 1    | 入力不要 | ●削除 |
| 220225_01 | その他        | 女子の部   |          | 都度          | 2,000<br>円 |              | 税込  | フリー   | 団体           | 公益財団<br>法人日本<br>ソフトテ<br>二ス連盟 |      | 2    | 入力不要 | ●削除 |
| ←戻る ✓確認   | 2          |        |          |             |            |              |     |       |              |                              | 1    |      |      |     |
|           |            |        |          |             |            |              |     |       |              |                              |      |      |      |     |

表示順を半角数字で入力

確認後、プログラムグループ登録完了

#### 定員数を半角数字で入力

(特に無い場合は1000など多い数を入力してください)

(参考)プログラムマスタ / グループの分け方

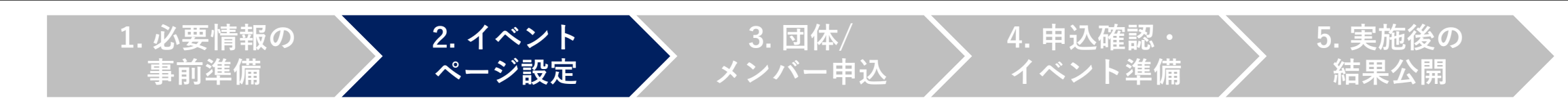

以下を参考に、プログラムマスタ / グループを作成してください。

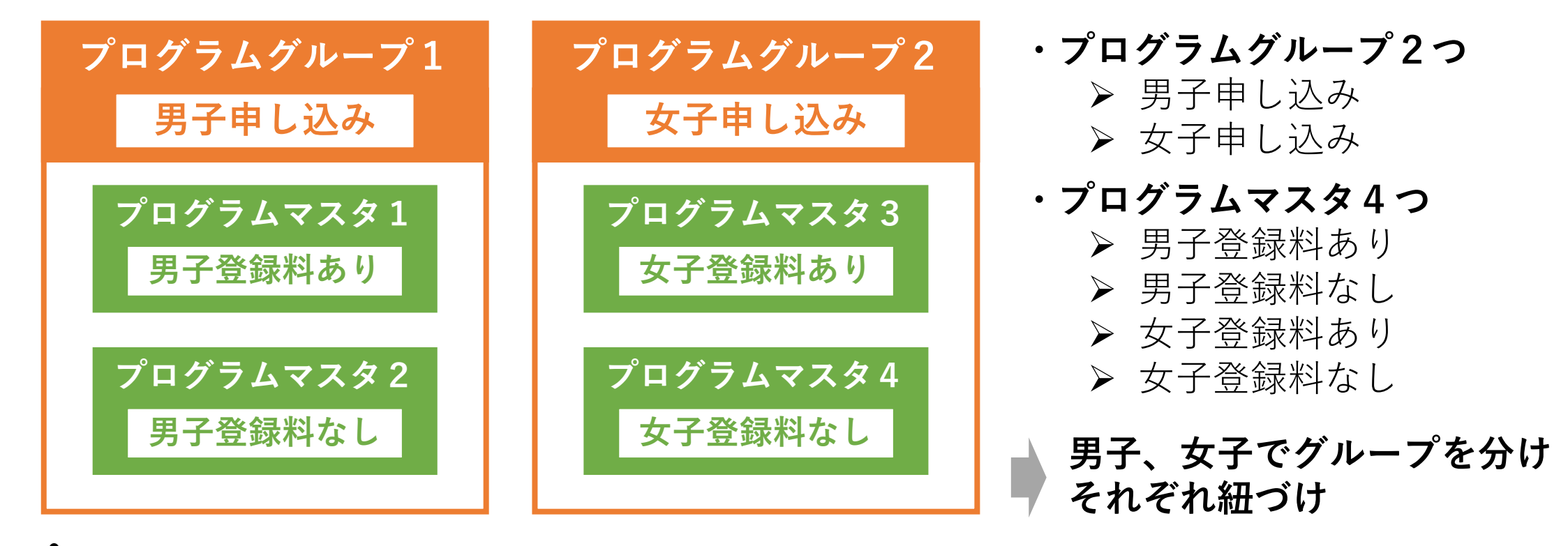

A チーム単位でなく、個人単位で費用設定を行ってください。

# **①イベントの作成 5/5「プログラムグループの追加」**

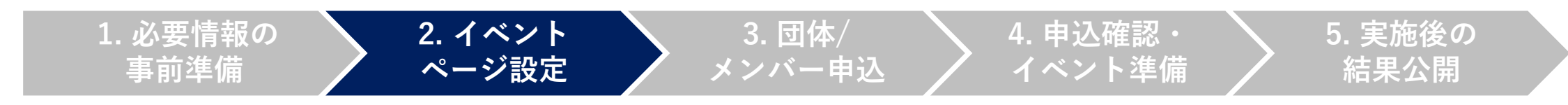

③で作ったプログラムグループを①イベントに紐づけます。

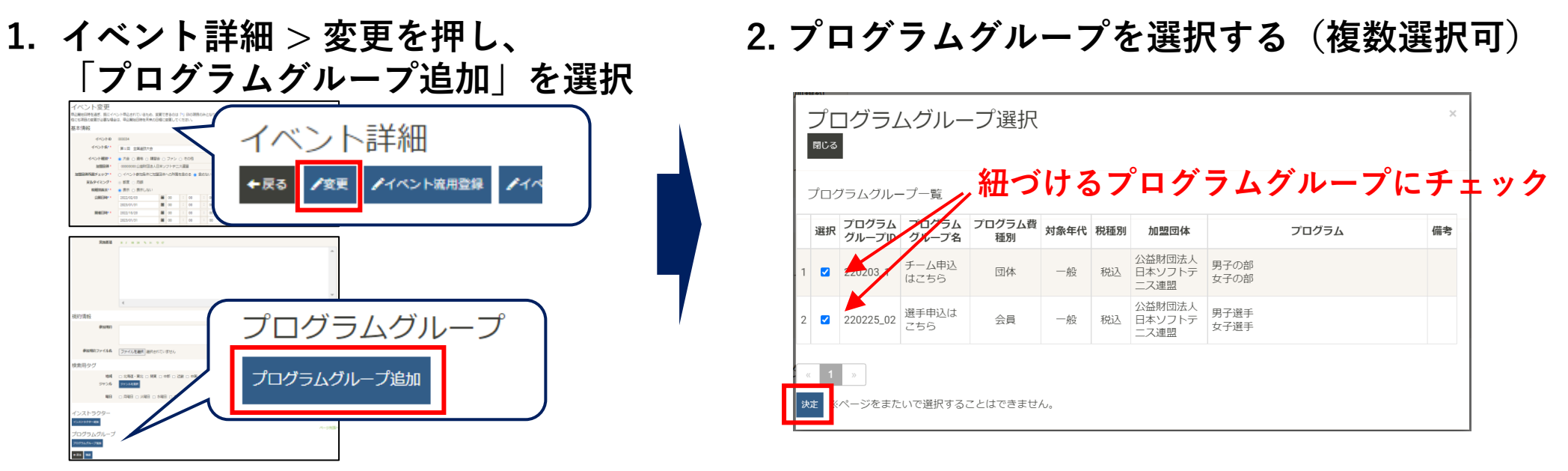

全ての入力が完了したら確認し、問題無ければ登録完了です 会員登録システムには、設定した「公開期間」で表示されます

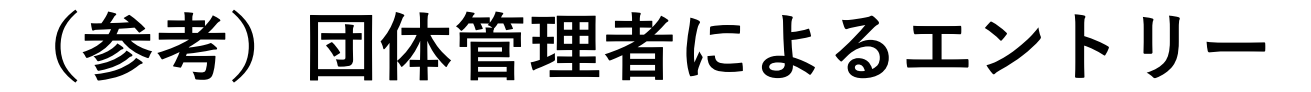

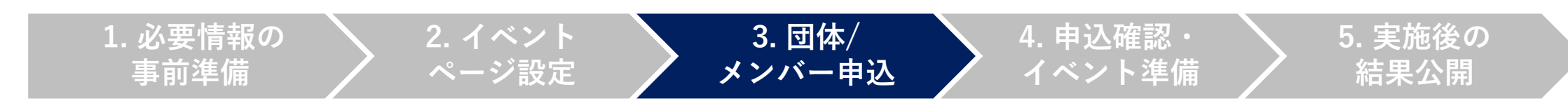

団体管理者が会員登録システムのイベントページより、参加申込を行います。

1. 団体管理者がエントリー

|                                                                                        | v                                                                  |                            |
|----------------------------------------------------------------------------------------|--------------------------------------------------------------------|----------------------------|
| 対象年代:一般 チーム申込                                                                          | はこちら                                                               | $\diamond$                 |
| 男子の部                                                                                   | 2,000円(税込)                                                         | 申し込む                       |
| 女子の部                                                                                   | 2,000円(税込)                                                         | 申し込む                       |
| 、団体で代行申し込み                                                                             |                                                                    |                            |
| 団体で代行申し込み                                                                              | 、数により下記金額のほかに費用が発生する場合があります。<br>加入数が決定した段階で、再度計算されます。              |                            |
| 団体で代行申し込み                                                                              | 入数により下記会額のほかに費用が発生する場合があります。<br>加入数が決定した陥落で、再度計算されます。<br>。<br>こちちら |                            |
| 団体で代行申し込み<br>御は会用I人あたりの価格となります。参加人<br>に関しては、申込画面に選移していただき、参加<br>の含層の他に別途システム利用用がかかります。 | 、<br>、<br>、<br>、<br>、<br>、<br>、<br>、<br>、<br>、<br>、<br>、<br>、      | م<br><b>ب</b> اری <i>ن</i> |

### 2. 団体管理画面から追加情報を入力

| テスト団体                                                                        |                                                 |                             |                         |         |      |      |
|------------------------------------------------------------------------------|-------------------------------------------------|-----------------------------|-------------------------|---------|------|------|
| 💄 あなたは団体管理者です                                                                |                                                 |                             |                         |         |      |      |
|                                                                              |                                                 |                             |                         |         |      |      |
|                                                                              |                                                 |                             |                         |         |      |      |
| 基本情報                                                                         | 参加者                                             | 参加者管理                       |                         |         | イベント |      |
| 参加申し込みをしているイベン<br>開催終了したイベントは表示さ<br>イベント名をクリックすると、<br>※「メンバー申込」ボタンを押<br>ジャンル | トの一覧は以下の通り<br>れません。<br>参加イベントの詳細情<br>しても、申し込み状況 | です。<br>報を確認すること<br>によっては追加の | こができます。<br>0申し込みが出来ない場合 | 合があります。 |      |      |
| イベント<br>(主催加盟団体)                                                             | 申込期間                                            | 開催期                         | 間                       |         |      |      |
| 大会                                                                           | 2022/10/03~                                     | 2022/10/20~                 | メンバー                    | 曲込      | 动情報  | 由以一些 |

- ・ チームグルーピング
- 申込都道府県
- 備考

# 申込状況の確認・組合せ表の作成

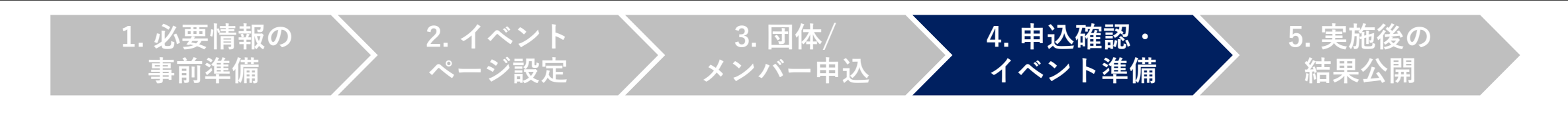

申込期間が完了したら、申込情報を確認し、組合せ表などを作成します。

1.イベント詳細 > 「パンフレット用ファイル ダウンロード」から、申込情報をダウンロード

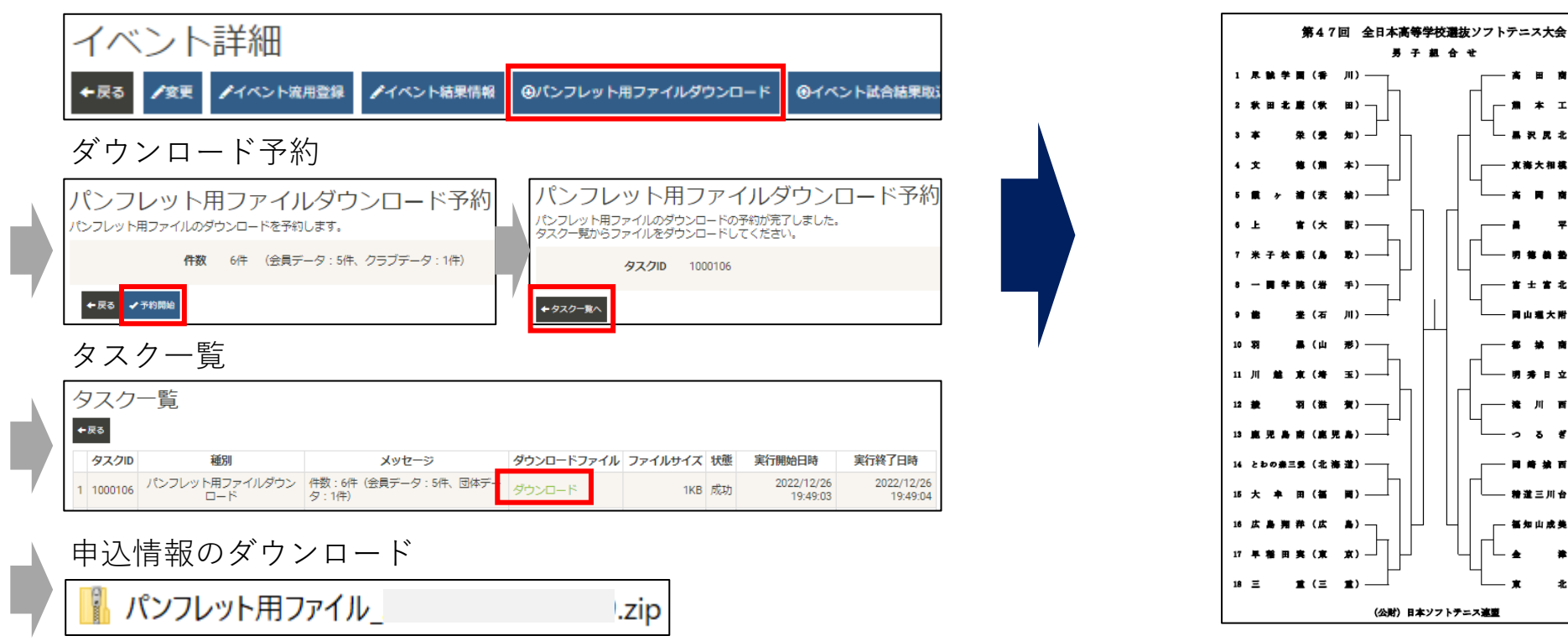

2. 申込情報で、組合せ表を作成(PDF等)

北(宮 故) 3

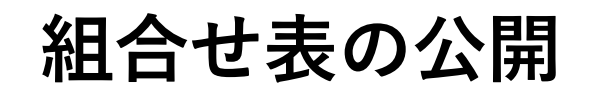

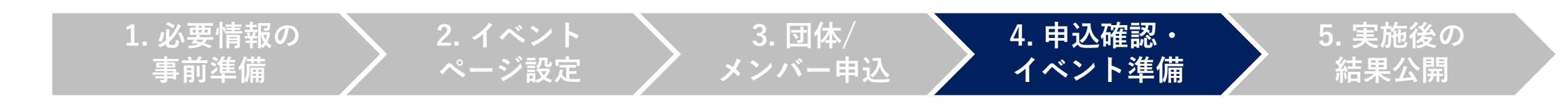

組合せ表(PDF)やイベント実施結果を作成後、イベントページに公開します。 イベント詳細 > 「イベント結果情報」ボタンを選択

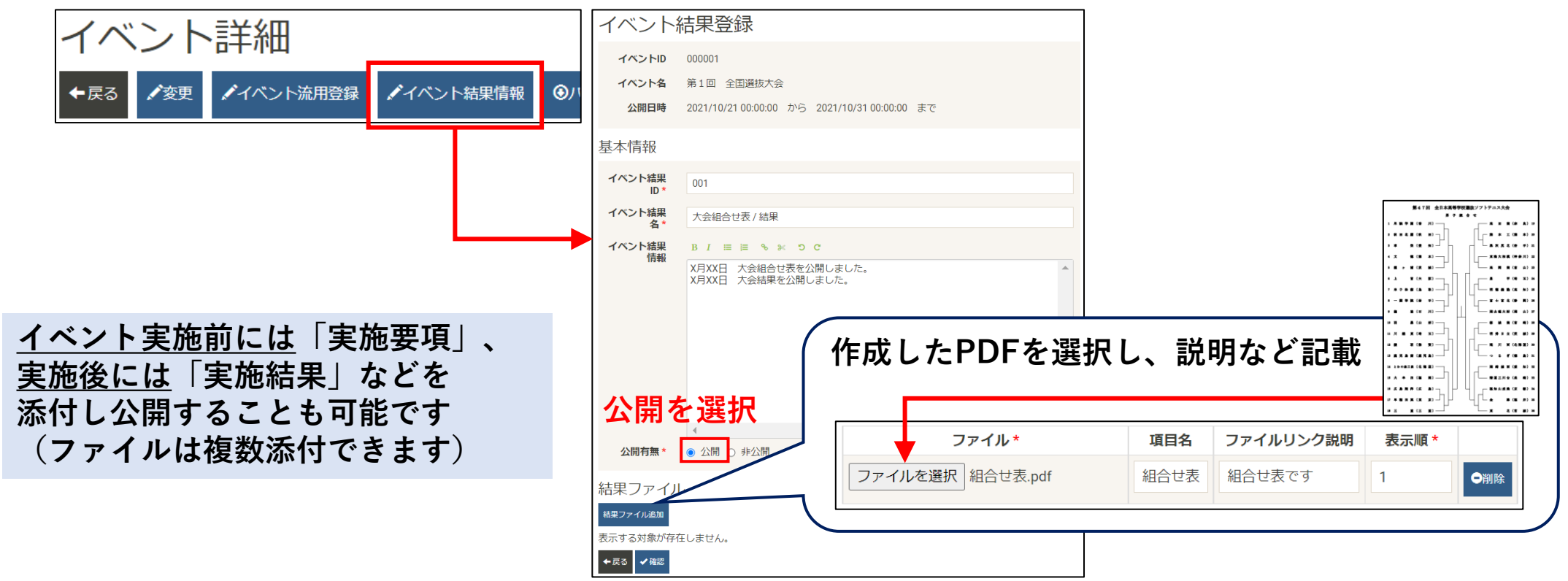

(参考)会員登録システムでの表示イメージ

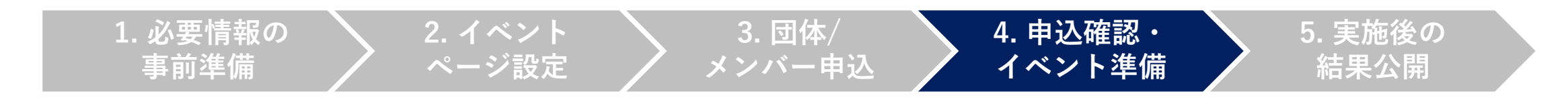

### 管理画面で組合せ表などを登録すると、会員登録システムから確認できるようになります。

| 第1回 全国選抜大会 🧧 | 付中               |                                 |   | 大会更新日                                            | 時:2022年03月09日(水) 15:05::          | 52 イベン      | ⊢ID:000034 |
|--------------|------------------|---------------------------------|---|--------------------------------------------------|-----------------------------------|-------------|------------|
|              | +                | 開催日程<br>2022年10月20日(木)~2023年01月 |   | 第1回 全国<br><br>開催日程                               | 2022年03月30日 (水) ~2022             | 2年03月31日(木) |            |
|              | XD               | 申込期間<br>2022年10月03日(月)~2023年01月 |   | 主催加盟団体                                           | 公益財団法人日本ソフトテ                      | 登録した組合      | させ表など      |
|              |                  | 地域<br>東京都                       |   | 会場<br><br>地域                                     | 〒150-0041<br>東京都渋谷区神南2-1-1<br>東京都 |             |            |
|              |                  | 主催加盟団体<br>公益財団法人日本ソフトテニス連盟      | 7 | <b>大会組合せ表 / 結果</b><br>X月XX日 大会組合せ<br>X月XX日 大会結果を | *表を公開しました。<br>公開しました。             |             |            |
|              | N <sup>1</sup> / |                                 |   | 項目名                                              |                                   |             |            |
| No Chi       |                  |                                 |   | 組合せ表                                             | 組合せ表です                            | 7           |            |
| 各種資料・結果等     | フォトギャラリー         |                                 |   | 聞りエルウ衣                                           | mウエル·リ衣で9                         |             |            |

# イベント写真の公開 1/2 (写真の選択)

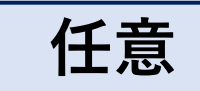

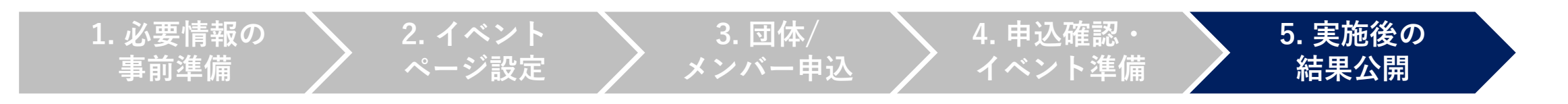

イベント終了後、公開する写真を選択します。

1. イベント結果情報 > 写真一覧 > 登録を選択

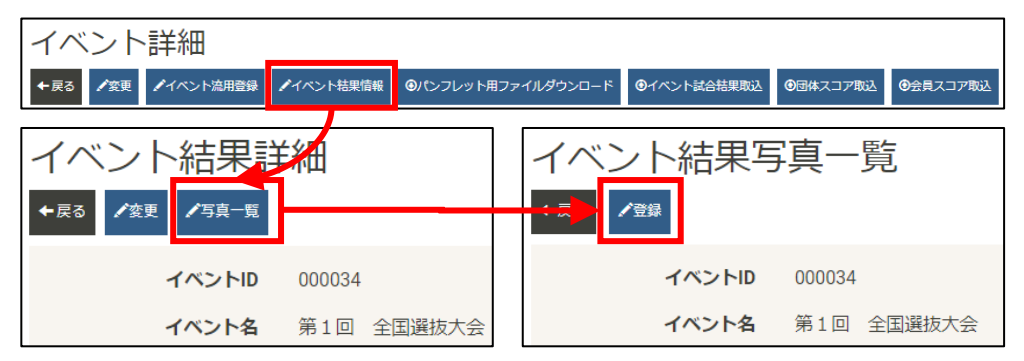

「写真一覧」ボタンが表示されていない場合は、 イベント結果ID/イベント結果名 を何か登録すれば、表示されるようになります。

| 基本情報       |  |
|------------|--|
| イベント結果ID * |  |
| 001        |  |
| イベント結果名*   |  |
| イベント結果です   |  |

### 2. 写真を選択する

選択方法は2種類あります。

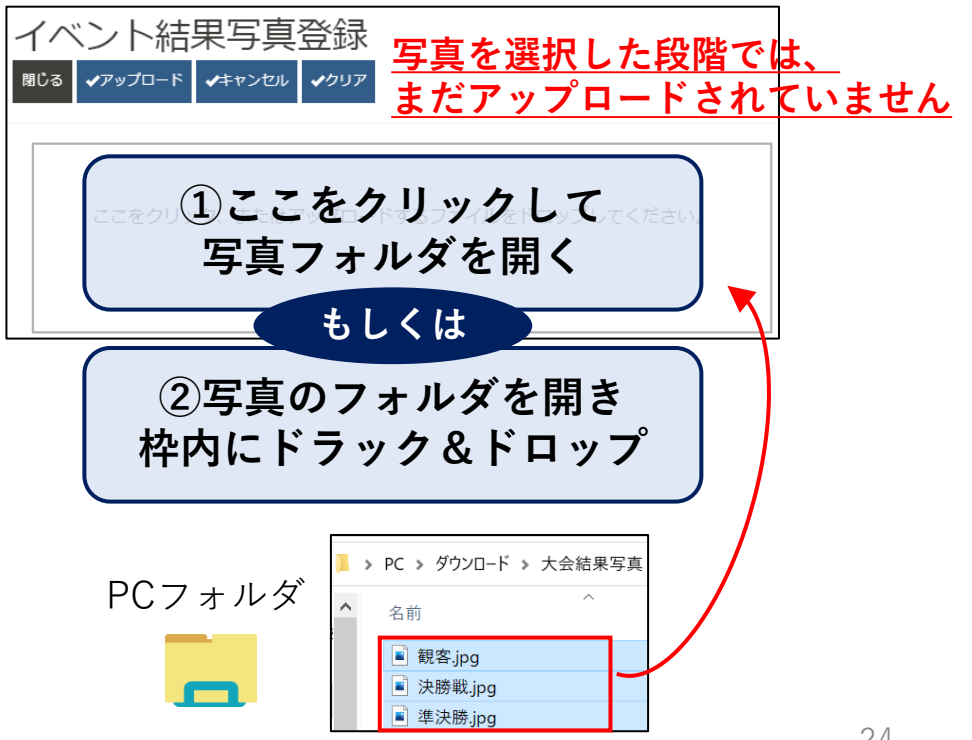

イベント写真の公開 2/2 (写真のアップロード)

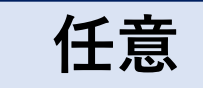

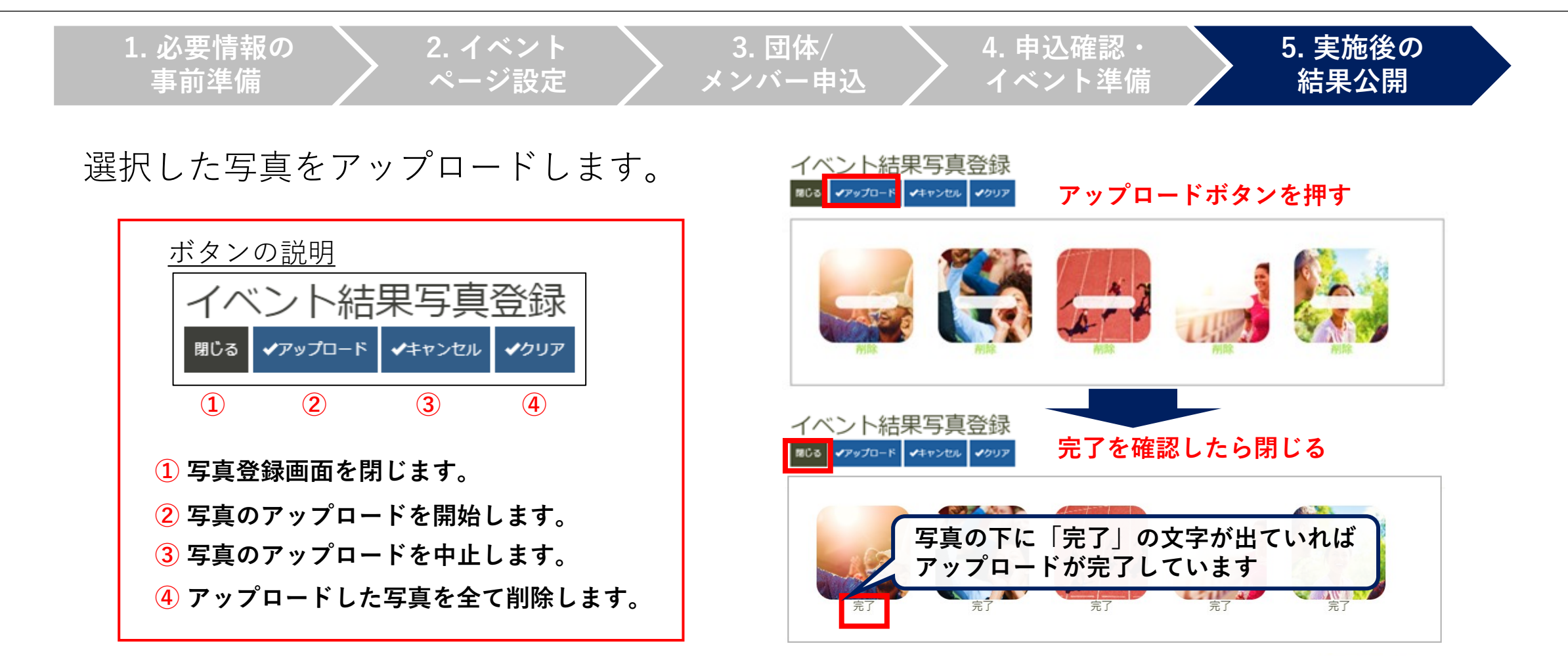

写真の下に「失敗」が表示されているときは、写真のサイズが大きいため タイムアウトとなっている可能性があるので、容量を下げてアップロードし直してください。

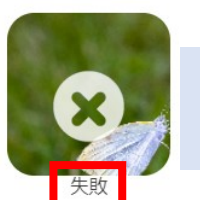

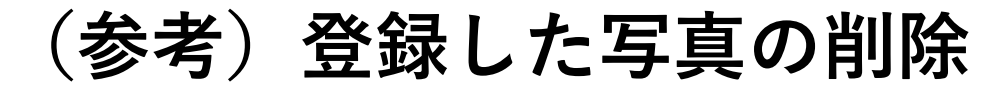

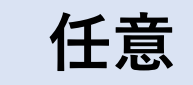

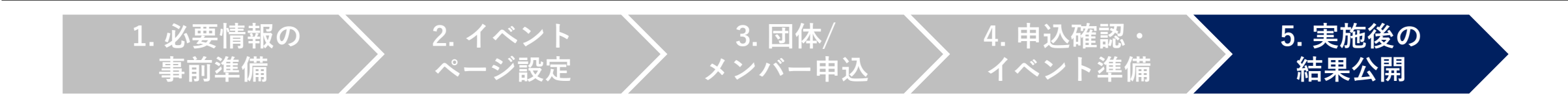

登録した写真を選択し、写真の削除を行うことが出来ます。

### 1. 登録した写真を選択

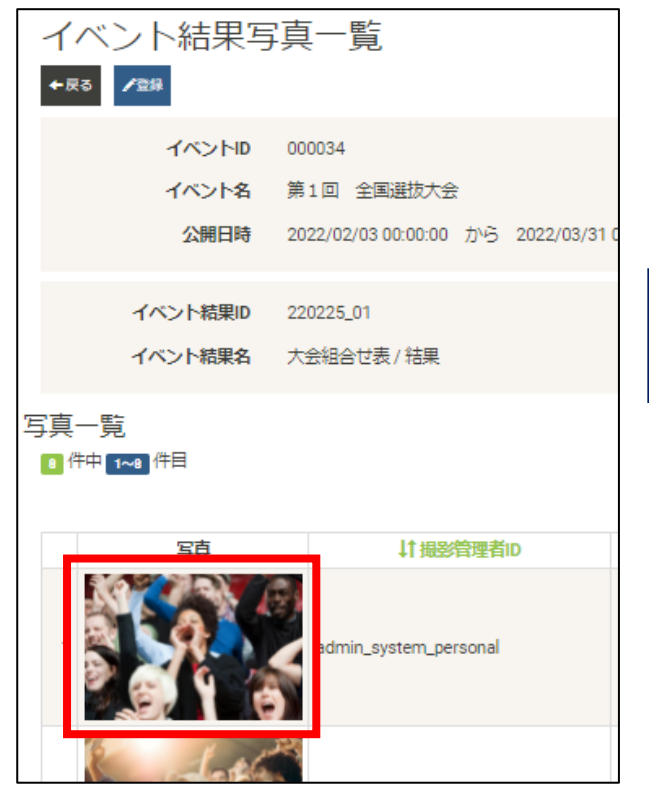

#### 2. 削除ボタンを押す

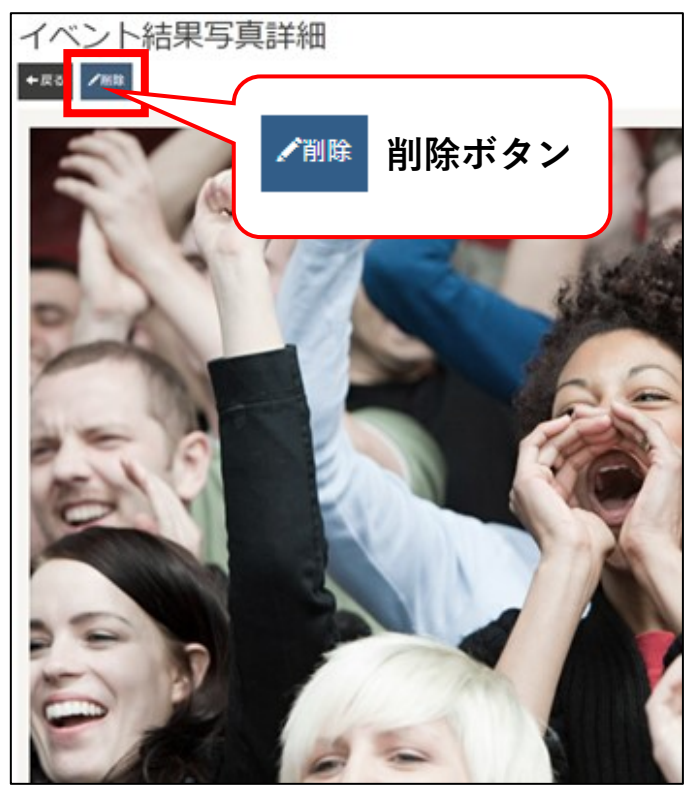

### 3. 削除を実行する

| イベン   | 卜結果写真削除             |
|-------|---------------------|
| イベント結 | 課写真を削除します。よろしいですか?  |
|       | <b>ファイル名</b> 観客.jpg |
| ←戻る 🗸 | 創除                  |
|       |                     |
| イベン   | ント結果写真削除            |
| イベント結 | 課写真の削除が完了しました。      |
| ←一覧へ  |                     |
|       |                     |

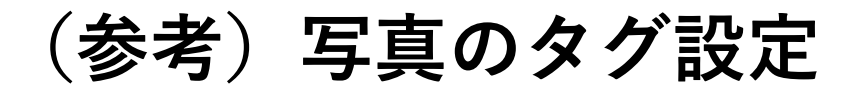

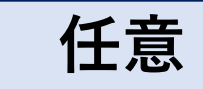

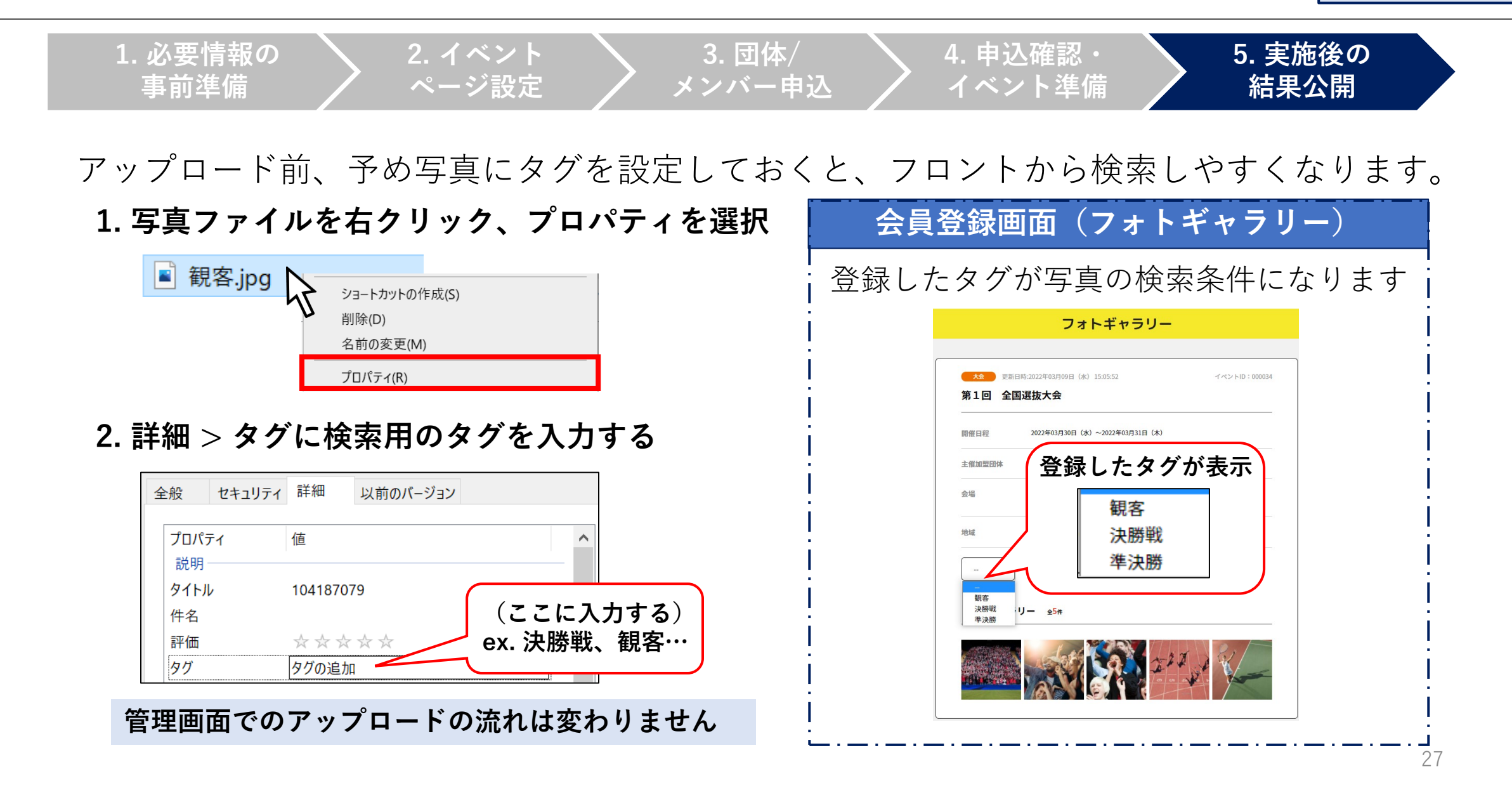